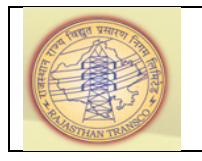

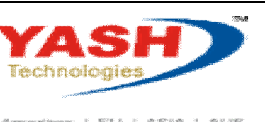

Americas | EU | ASIA | AUS

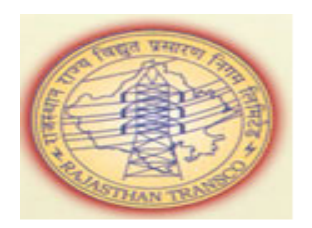

# Rajasthan Rajya Vidyut Prasaran Nigam Ltd.

# PROJECT REPORT\_ACTUAL EXPENDITURE VS MAS VS WIP

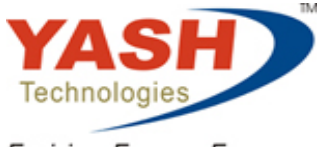

Envision. Engage. Empower.

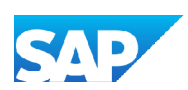

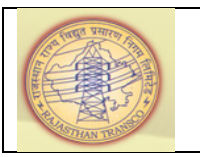

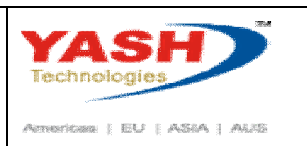

## 1.1. Project Report\_Actual Expenditure vs MAS vs WIP

This document explains about to know the number of available projects in a plant, Actual Expenditure vs Material at Site (MAS) vs Work in Process (WIP).

#### 1.1.1. SAP Easy Access

This process explains about to know the number of projects in a plant using

Transaction Code: CN41N

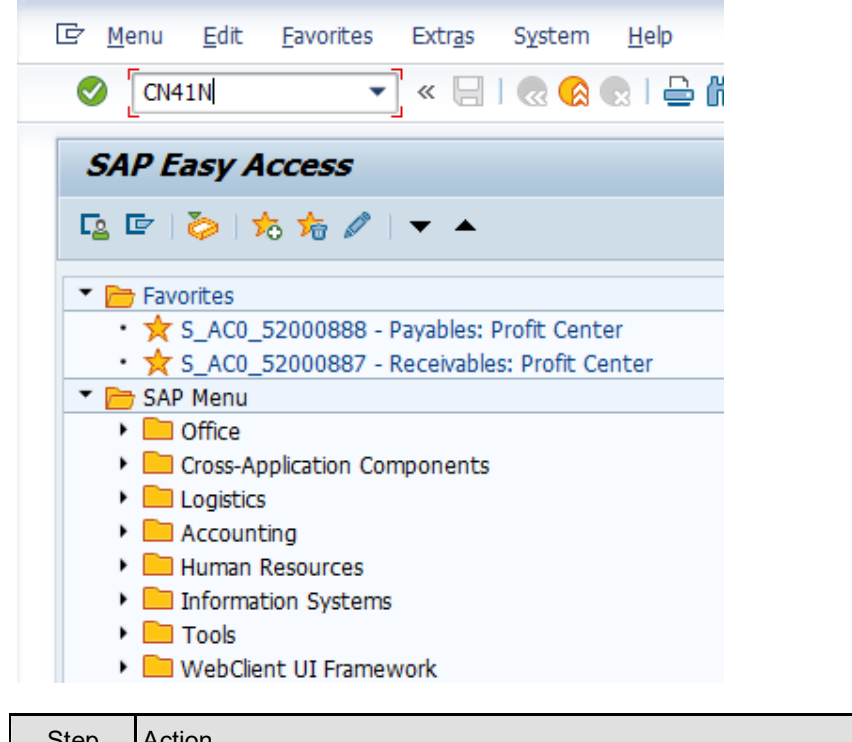

| Step | Action                                                                |
|------|-----------------------------------------------------------------------|
| (1)  | EnterTransaction Code: CN41N at the command prompt and click on Enter |

### 1.1.2. Enter profile

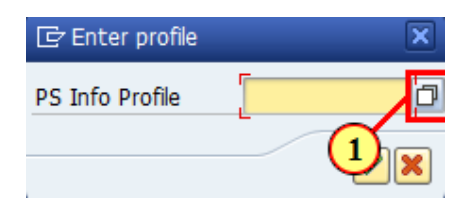

| Step | Action                                                                                          |
|------|-------------------------------------------------------------------------------------------------|
| (1)  | Click on search option for PS Info Profile $\square$ , opens a dropdown list with valid values. |

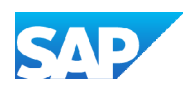

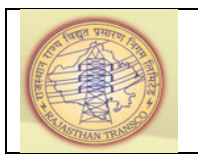

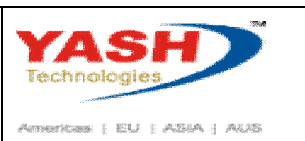

#### 1.1.3. Project Info System overall profile (1) 9 Entries found

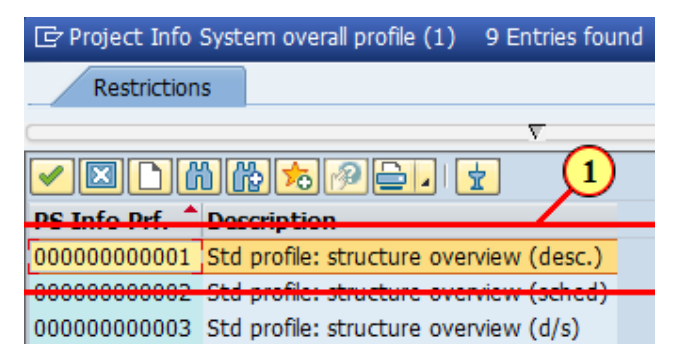

| Step | Action                                              |  |  |  |  |
|------|-----------------------------------------------------|--|--|--|--|
|      | Select                                              |  |  |  |  |
| (1)  | 00000000001 Std profile: structure overview (desc.) |  |  |  |  |
|      | and double on it.                                   |  |  |  |  |

#### 1.1.4. Enter profile

| 🔄 Enter profile | ×           |
|-----------------|-------------|
| PS Info Profile | 00000000001 |
|                 | <b>1-</b>   |

| Step | Action                                                       |
|------|--------------------------------------------------------------|
| (1)  | Click <b>Continue</b> .<br>You can also press <b>Enter</b> . |

#### 1.1.5. Project Info System: Structure Initial Screen

| 🔄 Evaluation Edit | <u>G</u> oto <u>S</u> ettings S <u>v</u> stem <u>H</u> elp     |
|-------------------|----------------------------------------------------------------|
| Ø                 | ) 🕥   🗟 📮   🕼 🔄 🖆 🍈 🍈 😓 💭 😓   😓 » 🔽                            |
| Project Info S    | ystem: Structure Initial Screen                                |
| 🖗 🚸 🔳 🖥 📬         | 🖳 🖉 Database Profile 🛛 📑 PS Info Profile 💷 Sel. vers. 📣 Status |
| Project Mai       | lections (Shift+F4) ofile: 000000000001)                       |
| Project           |                                                                |

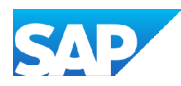

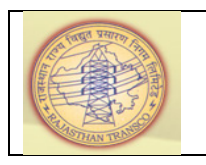

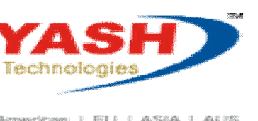

Amerikas | EU | ASIA | AUIS

| Step | Action                                                                                                   |
|------|----------------------------------------------------------------------------------------------------|
| (1)  | Click on <b>Dynamic selections</b> Icon to enter specific plant.<br>You can also press <b>Shift+F4</b> . |

#### Project Info System: Structure Initial Screen 1.1.6.

| E Evaluation                  | <u>E</u> dit <u>G</u> oto | <u>S</u> ettings | S <u>y</u> stem <u>H</u> |
|-------------------------------|---------------------------|------------------|--------------------------|
| Ø                             | •                         | ] « 📙   🍕        | 🗟 🚫 💽 🛛                  |
| Project In                    | fo Syster                 | n: Struct        | ure Initia               |
| 🕸 🚸 )E( 📑                     | , 🖻 🕮 🥒                   | Database Profi   | le 📑 PS Ir               |
|                               |                           |                  |                          |
| • Master da                   | ta definition             |                  |                          |
| Data on d                     | ates definition           |                  | 33                       |
| • 1 ster da                   | ta WBS eleme              | nt               |                          |
| <ul> <li>User-def.</li> </ul> | fields WBS el.            | -                |                          |
| Master da                     | ta netwk/orde             | er<br>r          |                          |
| <ul> <li>Dates net</li> </ul> | work/order                |                  | ÷                        |
|                               |                           |                  |                          |

| Step | Action                               |
|------|--------------------------------------|
| (1)  | Click on 🔸 at Org. units definition. |

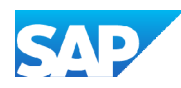

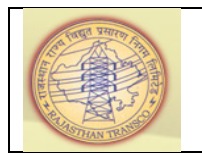

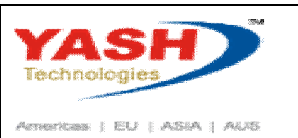

### 1.1.7. Project Info System: Structure Initial Screen

| E Evaluation Edit Goto Settings Sy                                                                                                    | <u>v</u> stem <u>H</u> elp |
|----------------------------------------------------------------------------------------------------|----------------------------|
| 📀   🖃 » 💌                                                                                                    | 🕼 😨 l 🚔 li 🕼 l             |
| Project Info System: Structur                                                                                                    | re Initial Screen          |
| 🚯 🚸 🔳 🗟 📫 🐺 🖉 Database Profile                                                                                                    | PS Info Profile            |
|                                                                                                    |                            |
| <ul> <li>Org. units definition</li> <li>Company code</li> <li>Business area</li> <li>Controlling area</li> <li>Profit Center</li> <li>Plant</li> <li>Cost Center</li> <li>Cost Center</li> <li>Cost 1 ect</li> <li>Joint venture</li> </ul> |                            |
| Project Management Selections (PS Info profile                                                                                                    | e: 000000000001)           |
| Step Action                                                                                                    |                            |

| Step | Action                |
|------|-----------------------|
| (1)  | Double click on Plant |

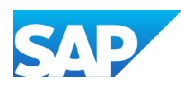

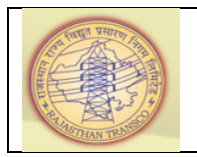

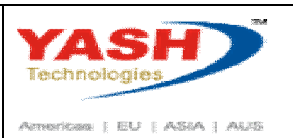

#### 1.1.8. Project Info System: Structure Initial Screen

| Project Info System: Structure Initial Screen                                                                                                    |                    |         |                             |          |      |   |
|----------------------------------------------------------------------------------------------------|--------------------|---------|-----------------------------|----------|------|---|
| 🕸 💠 🗏 🖪 🖷 🦛                                                                                                    | 🖉 Database Profile | PS Info | Profile 🔲 Sel. vers.        | 🚸 Status |      |   |
|                                                                                                    |                    |         | Dynamic selections          |          |      |   |
| <ul> <li>Org. units definition</li> <li>Company code</li> <li>Business area</li> <li>Controlling area</li> <li>Profit Center</li> <li>Plant</li> <li>Cost Center</li> <li>Cost Cobject</li> <li>Joint Venture</li> </ul> |                    |         | Org. units definition Plant |          | 1100 | đ |
|                                                                                                    |                    |         |                             |          |      |   |

| Step | Action                                               |
|------|------------------------------------------------------|
| (1)  | Enter Plant: <b>1100</b> and click on <b>Enter</b> . |

#### 1.1.9. Project Info System: Structure Initial Screen

| Project Info System: St                                                                                                    | ructure Initia       | Screen                      |              |          |          |
|----------------------------------------------------------------------------------------------------|----------------------|-----------------------------|--------------|----------|----------|
| 🗞 💠 🗏 1 active 🛛 🗟 🖷 🕮                                                                                                    | 🖉 Database Profile   | PS Info Profile             | 🔄 Sel. vers. | 🚸 Status |          |
|                                                                                                    |                      | Dynamic selections          | 1            |          |          |
| <ul> <li>Org. units definition</li> <li>Company code</li> <li>Business area</li> <li>Controlling area</li> <li>Profit Center</li> <li>Plant</li> <li>Cost Center</li> <li>Cost Object</li> <li>Joint Venture</li> </ul> |                      | Org. units definit<br>Plant | ion          | 1100     | <b>P</b> |
| Project Management Selections (PS I                                                                                                    | nfo profile: 0000000 | 0001)                       |              |          |          |
| Project                                                                                                    | A                    | to Z                        |              |          |          |

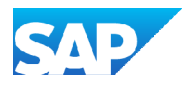

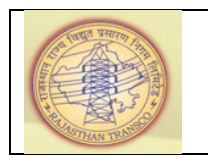

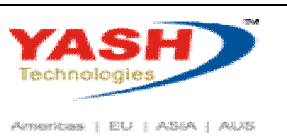

| Step | Action                                                         |
|------|----------------------------------------------------------------|
| (1)  | Enter project range from <b>"A" to "Z"</b> and click on Enter. |

#### 1.1.10. Project Info System: Structure Initial Screen

| ☐ Evaluation      | <u>E</u> dit | <u>G</u> oto | <u>S</u> et | tings | S <u>v</u> stem | <u>H</u> el |
|-------------------|--------------|--------------|-------------|-------|-----------------|-------------|
| Ø                 |              | •            | «           |       | 😞 🚫 😡           | 1 🖴         |
| Project I         | nfo S        | System       | 1: SI       | truct | ure In          | itial       |
| 🚱 🚸 ) <b>=</b> (1 | active       | 6            | [ ₽         | 🖉 Da  | tabase Pro      | ofile       |
|                   | -8)          |              |             |       |                 |             |
| 🔻 🛅 Org. uni      | ts defini    | tion         |             |       |                 |             |
| • 🖹 Com           | pany co      | de           |             |       |                 | 33          |
| • 🖹 Busir         | ness are     | а            |             |       |                 |             |
| • 🖹 Cont          | rolling a    | rea          |             |       |                 |             |
| • 🖹 Profi         | t Cente      | r            |             |       |                 |             |
| • 🖹 Plant         | t            |              |             |       |                 |             |
| • 🖹 Cost          | Center       |              |             |       |                 |             |
| • 🖹 Cost          | Object       |              |             |       |                 |             |
| • 🖹 Joint         | : Ventur     | e            |             |       |                 | *           |

| Step | Action                                                      |
|------|-------------------------------------------------------------|
| (1)  | Click on <b>Execute</b> .<br>You can also press <b>F8</b> . |

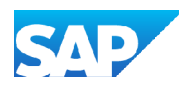

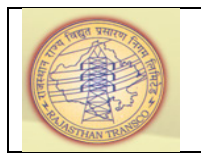

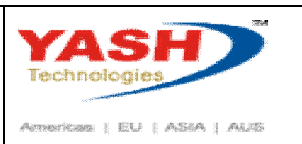

#### 1.1.11. Project Info System: Structure Initial Screen

| 댣 E <u>v</u> aluation <u>E</u> dit <u>G</u> oto V <u>i</u> ew <u>S</u> ettings <u>Ex</u> tras/E                                                           | nvironment S <u>v</u> stem <u>H</u> elp       |  |  |  |  |  |  |  |
|----------------------------------------------------------------------------------------------------|-----------------------------------------------|--|--|--|--|--|--|--|
| 🗸 🗸 🖉 🖉 🖉 🖉 🖉 🖉                                                                                                    | 1 16 1 2 2 A 2 1 🗐 🗖                          |  |  |  |  |  |  |  |
| Project Info System: Structure Initial S                                                                                                    | Project Info System: Structure Initial Screen |  |  |  |  |  |  |  |
| 🚱 🛛 🗊 Sel. vers. 👘 📲 Without Tree                                                                                                    |                                               |  |  |  |  |  |  |  |
| ▼ <u>≥</u>   <u>m</u>   <u>≥</u> , <u>+</u> ,  <u></u> ,  <u></u> ,  <u></u> ,  <u></u> ,  <u></u> ,  <u></u> ,  <u></u> ,  <u></u> ,  <u></u> ,  <u></u> | ▼ . 21 . 2 . 1 Kg                             |  |  |  |  |  |  |  |
| Project Structure Overview                                                                                                    | Identification Plant                          |  |  |  |  |  |  |  |
| PRELIMINARY EXPENSES                                                                                                    | RMUP/AJ.15.56.04 1100                         |  |  |  |  |  |  |  |
| <ul> <li>RMU Phase-II (132 KV GSS Saradhana)</li> </ul>                                                                                                   | RMUP/AJ.15.72 1100                            |  |  |  |  |  |  |  |
| <ul> <li>RMU Phase-II (132 KV GSS Saradhana)</li> </ul>                                                                                                   | RMUP/AJ.15.72 1100                            |  |  |  |  |  |  |  |
| SUBSTATION EQUIPMENTS                                                                                                    | RMUP/AJ.15.72.01 1100                         |  |  |  |  |  |  |  |
| CIVIL WORKS                                                                                                    | RMUP/AJ.15.72.02 1100                         |  |  |  |  |  |  |  |
| PLCC EQUIPMENTS                                                                                                    | RMUP/AJ.15.72.03 1100                         |  |  |  |  |  |  |  |
| PRELIMINARY EXPENSES                                                                                                    | RMUP/AJ.15.72.04 1100                         |  |  |  |  |  |  |  |
| RMU Phase-II (132 KV GSS MDS University                                                                                                    | RMUP/AJ.15.84 1100                            |  |  |  |  |  |  |  |
| <ul> <li>RMU Phase-II (132 KV GSS MDS University</li> </ul>                                                                                               | RMUP/AJ.15.84 1100                            |  |  |  |  |  |  |  |
| SUBSTATION EQUIPMENTS                                                                                                    | RMUP/AJ.15.84.01 1100                         |  |  |  |  |  |  |  |
| CIVIL WORKS                                                                                                    | RMUP/AJ.15.84.02 1100                         |  |  |  |  |  |  |  |
| PLCC EQUIPMENTS                                                                                                    | RMUP/AJ.15.84.03 1100                         |  |  |  |  |  |  |  |
| PRELIMINARY EXPENSES                                                                                                    | RMUP/AJ.15.84.04 1100                         |  |  |  |  |  |  |  |

| Step | Action                                                                                                    |
|------|----------------------------------------------------------------------------------------------------|
| (1)  | Project definition and its WBS element structure will be displayed as shown above after click on <b>Execute</b> |

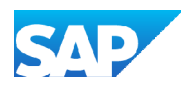

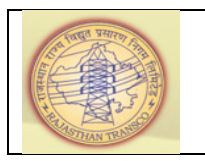

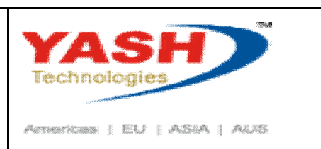

#### 1.1.12. Project Info System: Structure Initial Screen

Following is the process to display the projects by collapsing WBS Element structure.

|                                                                                                    | <u>E</u> dit <u>G</u> oto V <u>i</u> ew <u>S</u> ettings B                                                                                      | E <u>x</u> tras/Environment S <u>v</u> ste                                   | em <u>H</u> elp                               |
|----------------------------------------------------------------------------------------------------|----------------------------------------------------------------------------------------------------|------------------------------------------------------------------------------|-----------------------------------------------|
| Ø                                                                                                    | 🔹 😒 🔝   🗐 » 💌                                                                                                    |                                                                              | 1 I 📮 🗷                                       |
| Project I                                                                                                    | nfo System: Structure Ini                                                                                                    | tial Screen                                                                  |                                               |
|                                                                                                    |                                                                                                    |                                                                              |                                               |
| 😏 🛛 🖭 Sel. '                                                                                                    | vers. Intervitiout Tree                                                                                                    |                                                                              |                                               |
| - 29   @ Sel. •<br>  ♥   ♠     ♠                                                                                                    | i 🕒 , 🌐 , 🚯 🚯 i 🚭 i 🗟                                                                                                    | 8 7.21.22                                                                    | <mark>.</mark> ] &                            |
| Project Structu                                                                                                    | ire Overview                                                                                                    | Identification                                                               | 📕 i i 🔗                                       |
| Project Structu                                                                                                    | ire Overview                                                                                                    | Identification                                                               | <b>i</b>   &<br>Plant<br>1100                 |
| Sel.     Sel.     Sel.     Project Structu     Strengtl     Strengtl     Strengtl                                                                                                    | vers.                                                                                                    | Identification<br>AUBB/15.15<br>AUBB/15.15                                   | ▶ <b>1</b>   &<br>Plant<br>1100<br>1100       |
| Project Structu<br>Strength<br>Strength<br>A Strength                                                                                                    | ingth. of 132kV main bus at Beawar<br>SUBSTATION EQUIPMENTS                                                                                     | Identification AUBB/15.15 AUBB/15.15 AUBB/15.15                              | Plant<br>1100<br>1100<br>1100                 |
| Image: Selection of the selection of the selection of th | vers.<br>wers.<br>were overview<br>h. of 132kV main bus<br>h. of 132kV main bus<br>substation EQUIPMENTS<br>SUBSTATION EQUIPMENTS<br>SUUCH WORK | Identification<br>AUBB/15.15<br>AUBB/15.15<br>AUBB/15.15.01<br>AUBB/15.15.02 | Plant<br>1100<br>1100<br>1100<br>1100<br>1100 |

#### 1.1.13. Project Info System: Structure Initial Screen

Click on Select All 💽 Icon.

| ☞ E <u>v</u> aluation <u>E</u> dit | <u>G</u> oto V <u>i</u> ew <u>S</u> ettings | E <u>x</u> tras/Environment | System <u>H</u> elp          |
|------------------------------------|---------------------------------------------|-----------------------------|------------------------------|
| Ø                                  | 💌 🗸 🔚 🖉 🗸                                   | <b>⊖ // // 1</b> 0 t        | ) 🖓 🗘 I 📮 🗖                  |
| Project Info S                     | System: Structure In                        | itial Screen                |                              |
| 🔁 🛛 🔄 Sel. vers.                   | ::::::::::::::::::::::::::::::::::::::      |                             |                              |
| <b>V</b>                           |                                             | . E                         | 2 1 🕼                        |
| Project                            | ee (132 KV GSS Saradhana)                   | Identificatio               | on Plant<br>5.72 1100        |
|                                    | TION EQUIPMENTS                             | RMUP/AJ.15                  | 5.72.01 1100                 |
|                                    | UIPMENTS                                    | RMUP/AJ.15                  | 5.72.02 1100<br>5.72.03 1100 |
|                                    | NARY EXPENSES                               | RMUP/AJ.15                  | 5.72.04 1100                 |
| Step Action                        |                                             |                             |                              |

| Step | Action                            |
|------|-----------------------------------|
| (1)  | Click on COLLAPSE SUBTREE 🙆 Icon. |

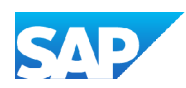

(1)

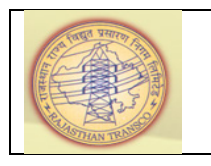

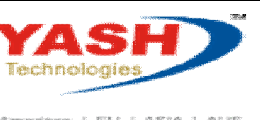

American | EU | ASIA | AUS

| Step | Action                                                                                                |
|------|----------------------------------------------------------------------------------------------------|
| (2)  | System displays only the Project numbers and its description by collapsing the WBS Element structure. |

#### 1.1.14. Project Info System: Structure Initial Screen

| C Ey     | aluation <u>E</u> dit                         | <u>G</u> oto | Vjew      | <u>S</u> ettings | E <u>x</u> tras/Env | vironment   | S <u>v</u> stem | <u>H</u> elp |
|----------|-----------------------------------------------|--------------|-----------|------------------|---------------------|-------------|-----------------|--------------|
| 0        |                                               | •            | « 目       | 🗟 🚫              | x I 🕹 🕅             | 前的          | 555             | 5            |
| Pro      | Project Info System: Structure Initial Screen |              |           |                  |                     |             |                 |              |
| <b>9</b> | 🔄 Sel. vers.                                  | 🛛 🔚 Witł     | nout Tre  | e                |                     |             |                 |              |
| 8        | N (M) (                                       |              |           |                  | 3 <b>6</b>   1      | 1           | <b>∠ 2</b> ∠    | i   🞸        |
| Projec   | t Structure Ove                               | rview        |           | 5                |                     | Identificat | tion            | Plant        |
| • 🗏      | 400 kV D/C Bhi                                | lwara-Ajme   | er Line   | (1)              |                     | CLIN/09.0   | 6               | 1100         |
| • 🗏      | LILO Ajmer-Kish                               | nangarh at   | 400kV A   | ijmer            |                     | CLIN/09.3   | 0               | 1100         |
| • 🗄      | LILO-220kV Ras                                | s-Merta line | e at Jeth | nana             |                     | CLIN/11.1   | 5               | 1100         |
| • 🗏      | 220kV Ajmer (4                                | 100kV)-Jet   | hana lin  | e                |                     | CLIN/11.1   | 6               | 1100         |
| ▶ 🗏      | LILO-132kV Bea                                | awar-Nasira  | abad at J | ethana           |                     | CLIN/11.2   | 2               | 1100         |
|          |                                               |              |           |                  |                     |             |                 |              |
| Step     | Action                                        |              |           |                  |                     |             |                 |              |
| (1)      |                                               | [            | R.        |                  |                     |             |                 |              |

| (1) | Click on Deselect All | LCon to deselect t | he selected entries. |
|-----|-----------------------|--------------------|----------------------|
|     |                       |                    |                      |

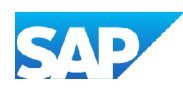

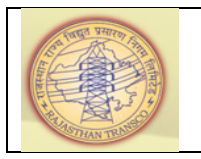

1.1.15.

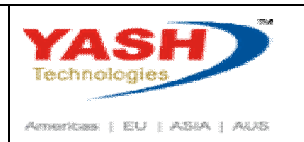

# vs WIP

**Project Info System: Structure Initial Screen** 

#### E Evaluation <u>E</u>dit Goto View Settings Extras/Environment <u>H</u>elp System • Project Info System: Structure Initial Screen 😔 🛛 🗊 Sel. vers. 🚽 🔚 Without Tree ▼ ▲ | 🐘 | 🖨 , 🖽 , | 🖪 | 🗗 | 🚭 | 🗟 | 🗟 | 🔽 , 🕑 1 , 🕑 2 , 🚺 | 🞸 Project Structure Overview Identification Plant 🗏 400 kV D/C Bhilwara-Ajmer Line ۲ CLIN/09.06 1100 LILO Ajmer-Kishangarh at 400kV Ajmer ۲ CLIN/09.30 1100 LILO-220kV Ras-Merta line at Jethana CLIN/11.15 1100 Ē 220kV Ajmer (400kV)-Jethana line CLIN/11.16 1100 LILO-132kV Beawar-Nasirabad at Jethana CLIN/11.22 1100 132kV S/C Jethana-Saradhana line CLIN/11.23 1100 220kv D/C JETHANA - DFCCIL JETHANA CLIN/11.37 1100 LILO of 132kV Silora-Malpura line CLIN/12.14 1100 Ē 132 KV S/C Nasirabad- Rly. TSS (NWR) CLIN/15.10 1100 220KV K. garh-DFCC TSS CLIN/15.14 1100 33KV CAP BANK AT ROOPANGARH INCB/14.01 1100 33KV CAP BANKI AT 132KV GSS Pushker Road INCB/16.24 1100 믓 33KV CAP BANKI AT 132KV GSS Subhas Nagar INCB/16.25 1100 33KV CAP BANK-I AT 132KV GSS Arain INCB/16.34 1100 33KV CAP BANK-I AT 132KV GSS Masuda INCB/16.37 1100 Mod.-132KV Ajmer-Saradhana line for Rly. MLIN/15.01 1100 MLIN/15.03 Mod. of AJM-K.garh K.garh Airport PWD 1100 Mod. of AJM-K.garh K.garh Airport PWD MLIN/15.15 1100 ē RMU Phase-II (220 KV GSS Beawar) RMUP/AJ.15.04 1100 RMU Phase-II (220 KV GSS Ajmer) RMUP/AJ.15.15 1100 Ţ RMU Phase-II (220 KV GSS Kishangarh) RMUP/AJ.15.16 1100 RMU Phase-II (132 KV GSS Nasirrabad) RMUP/AJ.15.48 1100 RMU Phase-II (132 KV GSS Kishangarh) RMUP/AJ.15.55 1100 RMU Phase-II (132 KV GSS Kekri) RMUP/AJ.15.56 1100 RMU Phase-II (132 KV GSS Saradhana) RMUP/AJ.15.72 1100 RMU Phase-II (132 KV GSS MDS University RMUP/AJ.15.84 1100

| Step | Action                                                                      |
|------|-----------------------------------------------------------------------------|
| (1)  | Above report shows us the number of projects available in a specific plant. |
| (2)  | Similarly, we come to know the number of projects in any specified plant.   |

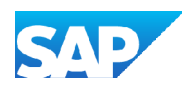

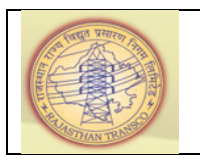

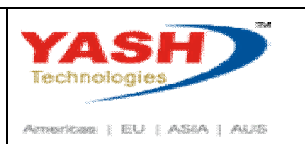

#### 1.1.16. SAP Easy Access

This process explains about to know the actual expenditure incurred for a plant and for all the projects in a plant.

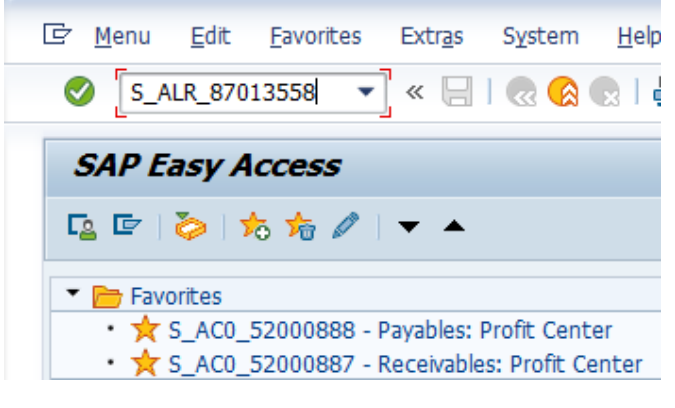

| Step | Action                                                           |
|------|------------------------------------------------------------------|
| (1)  | Enter Transaction Code: <b>S_ALR_87013558</b> and click on Enter |

#### 1.1.17. Enter profile

| 🔄 Enter profile | × |
|-----------------|---|
| Database prof.  | q |
|                 |   |

| Step | Action                            |
|------|-----------------------------------|
| (1)  | Click on search icon OR F4 button |

#### 1.1.18. Profile for logical database PSJ (1) 10 Entries found

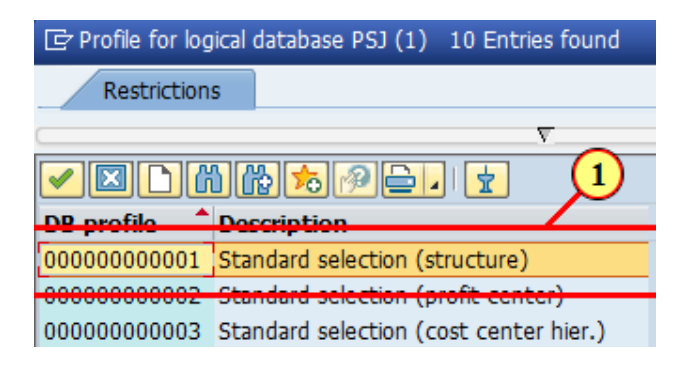

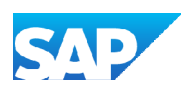

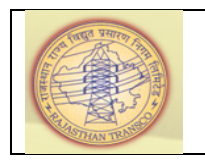

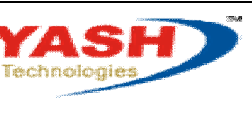

Americas | EU | ASIA | AUS

| Step | Action                  |                                |   |
|------|-------------------------|--------------------------------|---|
|      | Select                  |                                | _ |
| (1)  | 000000000001            | Standard selection (structure) |   |
|      | and double click on it. |                                |   |

#### 1.1.19. Enter profile

| 🔄 Enter profile | ×           |
|-----------------|-------------|
| Database prof.  | 00000000001 |
|                 |             |

| Step | Action                                                       |
|------|--------------------------------------------------------------|
| (1)  | Click <b>Continue</b> .<br>You can also press <b>Enter</b> . |

#### 1.1.20. Selection: Budget/Actual/Commitmt/Rem.Plan/Assigned

| 🔄 <u>P</u> rogram <u>E</u> dit <u>G</u> oto System | <u>H</u> elp                          |
|----------------------------------------------------|---------------------------------------|
| 🖉 🔍 👻 🤤                                            | I 😪 😪 I 🚔 🖞 🕼 I 🎝 🖆 💭 🎝 💭 I 🛜 🔽 I 🎯 🎙 |
| Selection: Budget/Actual                           | l/Commitmt/Rem.Plan/Assigned          |
| 🚱 📃 🖆 🐺 🖉 DB profile 🛛 🖻 DB                        | 3 profile 🔹 🕀 Status                  |
| Project Project (Shift+F4)                         | file: 00000000001)                    |

| Step | Action                                                                    |
|------|---------------------------------------------------------------------------|
| (1)  | Click <b>Dynamic selections</b> .<br>You can also press <b>Shift+F4</b> . |

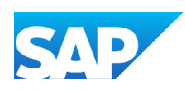

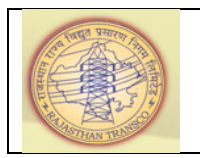

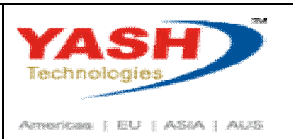

#### 1.1.21. Selection: Budget/Actual/Commitmt/Rem.Plan/Assigned

| 🔄 <u>P</u> rogram                              | <u>E</u> dit                                                       | <u>G</u> oto                                                                | S <u>v</u> stem | <u>H</u> elp |       |
|------------------------------------------------|--------------------------------------------------------------------|-----------------------------------------------------------------------------|-----------------|--------------|-------|
| Ø                                              |                                                                    | •                                                                           | « 月             | 🕷 🥑          | S 💽   |
| Selectio                                       | on: Bu                                                             | udget/.                                                                     | Actual          | /Com         | mitm  |
| 🕼 )) 🕼                                         | 9                                                                  | DB profile                                                                  | 🗗 DB            | profile      | 🚸 Sta |
|                                                |                                                                    |                                                                             |                 |              |       |
| Master<br>Org. u<br>Data o<br>1 ster<br>Org. u | data de<br>nits defi<br>n dates<br>data W<br>nits WB<br>ef. fields | efinition<br>inition<br>definition<br>/BS element<br>S element<br>s WBS el. | ıt              |              | #     |

| Step | Action                           |
|------|----------------------------------|
| (1)  | Click I at Org. units definition |

#### 1.1.22. Selection: Budget/Actual/Commitmt/Rem.Plan/Assigned

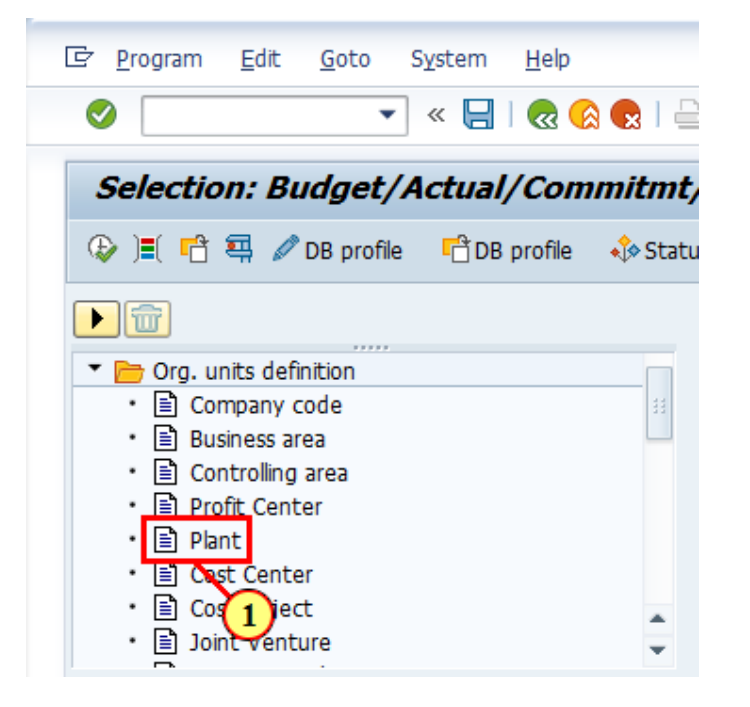

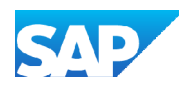

| A MART VARY | Project – RVPN                                     | YASH         |
|-------------|----------------------------------------------------|--------------|
|             | Project Report_Actual Expenditure vs MAS<br>vs WIP | Technologies |
|             |                                                    |              |

| Step | Action                       |
|------|------------------------------|
| (1)  | Double click on <b>Plant</b> |

#### 1.1.23. Selection: Budget/Actual/Commitmt/Rem.Plan/Assigned

| Selection: Budget/Actual/Commitmt/Rem.Plan/Assigned                                                                                                    |                                                                                                    |                     |                                    |
|----------------------------------------------------------------------------------------------------|----------------------------------------------------------------------------------------------------|---------------------|------------------------------------|
| <ul> <li>I active</li></ul>                                                                                                    | Selection: Budget/Actu                                                                                                    | ual/Commitmt/       | Rem.Plan/Assigned                  |
| Image: Spectrum     Image: Spectrum        Image: Spectrum <th>🚱 ) 🗐 1 active 🛛 📑 💭 DB p</th> <th>rofile 📑 DB profile</th> <th>🚸 Status</th> | 🚱 ) 🗐 1 active 🛛 📑 💭 DB p                                                                                                    | rofile 📑 DB profile | 🚸 Status                           |
| ▼ Org. units definition         ● Company code         ● Business area         ● Controlling area         ● Profit Center         ● Plant         ● Cost Center         ● Cost Object         ● Joint Venture                                                                                                    |                                                                                                    |                     | Dynamic selections                 |
|                                                                                                    | <ul> <li>Org. units definition</li> <li>Company code</li> <li>Business area</li> <li>Controlling area</li> <li>Profit Center</li> <li>Plant</li> <li>Cost Center</li> <li>Cost Object</li> <li>Joint Venture</li> </ul> |                     | Org. units definition Plant 1100 1 |

| Step | Action                                       |
|------|----------------------------------------------|
| (1)  | Enter the Plant : <b>1100</b>                |
| (2)  | Enter Project range starting from "A" to "Z" |

#### 1.1.24. Selection: Budget/Actual/Commitmt/Rem.Plan/Assigned

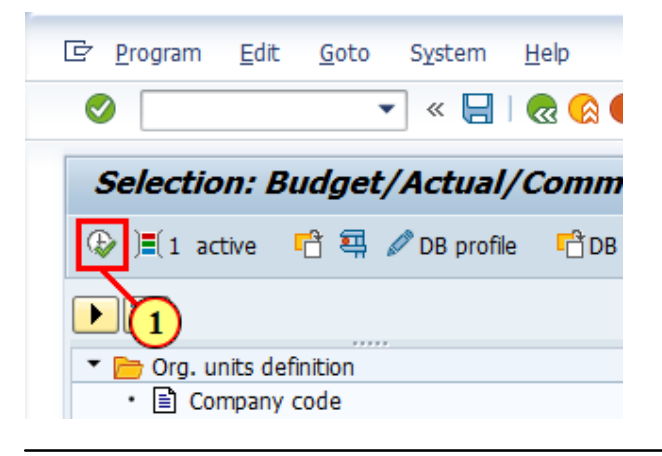

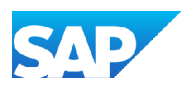

| States sense | Project – RVPN                                     | YASH         |
|--------------|----------------------------------------------------|--------------|
|              | Project Report_Actual Expenditure vs MAS<br>vs WIP | Technologies |
|              |                                                    |              |

| Step | Action                                                 |
|------|--------------------------------------------------------|
| (1)  | Click <b>Execute</b><br>You can also press <b>F8</b> . |

#### 1.1.25. Execute Drilldown Report Budget/Actual/Commitmt/Rem.Plan/Assigned

| [ Report Edit Goto E                                                                                                    | Extr <u>a</u> s <u>S</u> ettings S <u>v</u> sten | n <u>H</u> elp                          |              |               |            |
|----------------------------------------------------------------------------------------------------|--------------------------------------------------|-----------------------------------------|--------------|---------------|------------|
| <ul> <li>The second second</li></ul> | ] « 🔚   🜏 🚫 👷   🗧                                | ) / / / / / / / / / / / / / / / / / / / |              |               |            |
| Execute Drilldown                                                                                                    | Report Budget/Ac                                 | tual/Commitmt/Ren                       | Plan/Assiane | ed            |            |
|                                                                                                    |                                                  | ,,                                      |              | -             |            |
| LI   #   A   ¶ 🖻 🗹                                                                                                    | 50 ka 🗷                                          |                                         |              |               |            |
| Header         Selection date           Plan         version         0           Header         Selection date         0           Budget/Actual/Commitmt/Rem.         0         0                                                                                                    | Plan/Act - Versio<br>Plan/Assigned               | n                                       |              |               |            |
| Navigation P N                                                                                                    | Object                                           |                                         | BudgetTotal  | ActualTotal   | Commitment |
| • 🛱 Object                                                                                                    | ▼ PR1 RMUP/A1                                    | RMU Phase-II (132                       | 0            | 123.567       | 0          |
| Val category                                                                                                    | WBS RMU                                          | IFRMU Phase-II (132                     | 0            | 123,567       | 0          |
| Period/year                                                                                                    | PRJ RMUP/AJ                                      | . RMU Phase-II (132                     | 0            | 63,871        | 0          |
| Trans, Currence                                                                                                    | WBS RMU                                          | IF RMU Phase-II (132                    | 0            | 63,871        | 0          |
| Business Trans                                                                                                    | ▼ PRJ RMUP/AJ                                    | . RMU Phase-II (132                     | 0            | 123,567       | 0          |
|                                                                                                    | WBS RMU                                          | IF RMU Phase-II (132                    | 0            | 123,567       | 0          |
|                                                                                                    | <ul> <li>PRJ RMUP/AJ</li> </ul>                  | . RMU Phase-II (132 K                   | 0            | 0             | 0          |
|                                                                                                    | <ul> <li>WBS RMU</li> </ul>                      | IFRMU Phase-II (132 K                   | 0            | 0             | 0          |
|                                                                                                    | PRJ RMUT/AJ                                      | . PROT RENOV. PSDF- 22                  | 0            | 304,143       | 0          |
|                                                                                                    | WBS RMU                                          | PROT RENOV. PSDF- 22                    | 0            | 304,143       | 0          |
|                                                                                                    | PRJ RMUT/AJ                                      | . PROT RENOV. PSDF- 22                  | 0            | 304,143       | 0          |
|                                                                                                    | WBS RMU                                          | PROT RENOV. PSDF- 22                    | 0            | 304,143       | 0          |
|                                                                                                    | PRJ RMUT/AJ                                      | . PROT RENOV. PSDF- 22                  | 0            | 179,801       | 0          |
|                                                                                                    | WBS RMU                                          | PROT RENOV. PSDF- 22                    | 0            | 179.801       |            |
|                                                                                                    | Result                                           |                                         | 831,459,136  | 4,565,994,695 | ,718,525   |

| Step | Action                                                                                                    |
|------|----------------------------------------------------------------------------------------------------|
| (1)  | Here is the actucal expenditure of all the projects in Plant <b>1100</b><br>4,565,994,695                          |
| (2)  | Similarly, we come to know the actual expenditure of for all the respective projects in all the respective plants. |

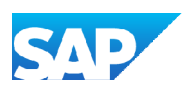

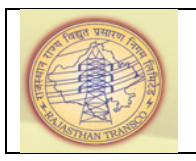

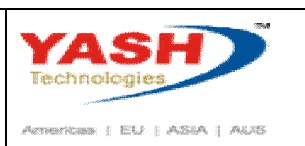

#### 1.1.26. SAP Easy Access

This process explains about to know the **Inventory ofMaterials at Site** by using **Transaction Code: MBBS** 

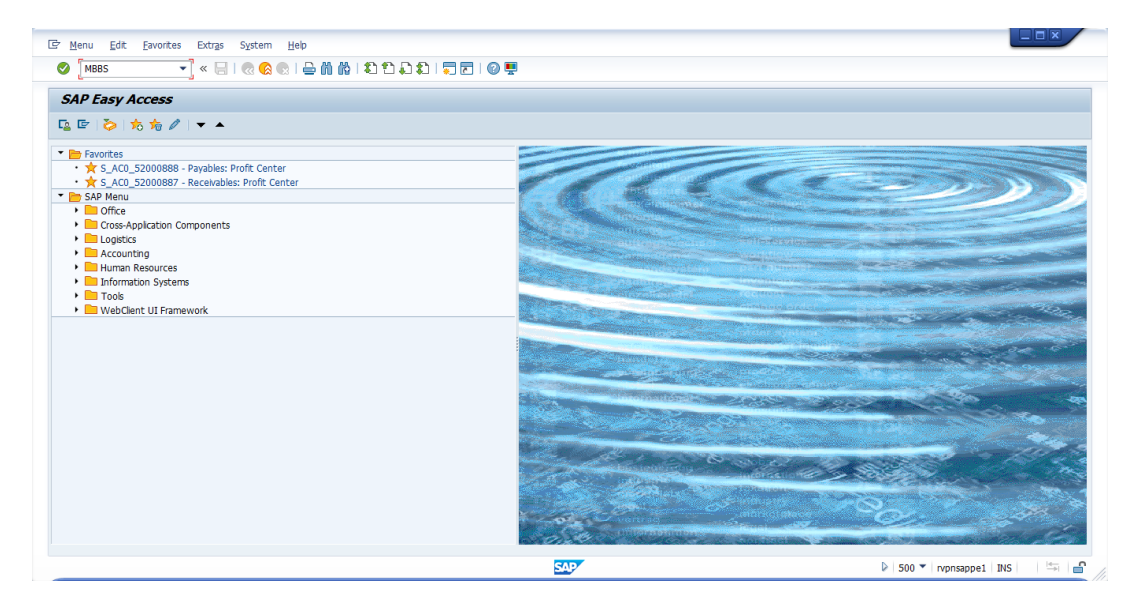

| Step | Action                                                                    |
|------|---------------------------------------------------------------------------|
| (1)  | Enter Transaction code: <b>MBBS</b> at command prompt and click on Enter. |

#### 1.1.27. Valuated Project Stock

| 🔄 <u>P</u> rogram                       | <u>E</u> dit | <u>G</u> oto | S <u>y</u> stem | <u>H</u> elp |          |
|-----------------------------------------|--------------|--------------|-----------------|--------------|----------|
| <ul> <li>Image: Construction</li> </ul> |              | •            | · « 📙           | 🔕 🚫          | 😠 l 🔤 (i |
| Valuate                                 | d Sale       | es Ord       | ler and         | Projec       | t Stock  |
| 🐼 <b>i</b>                              |              |              |                 |              |          |
| Ernte                                   | (F8)         |              |                 |              |          |
| Database Se                             | lections     |              |                 |              |          |
| Material                                |              |              |                 |              |          |
|                                         |              |              |                 |              |          |

| Step | Action                                                 |
|------|--------------------------------------------------------|
| (1)  | Click <b>Execute</b><br>You can also press <b>F8</b> . |

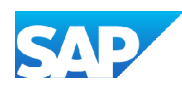

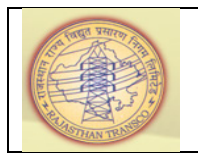

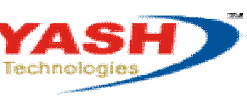

American | EU | ASIA | AUS

### 1.1.28. Valuated Project Stock

| e <u>List E</u> ait <u>G</u> a  | oto <u>S</u> et      | tings En <u>v</u> i           | ronn             | nent S <u>y</u> stem <u>H</u> elp                                 |                 |                   |             |                    |
|---------------------------------|----------------------|-------------------------------|------------------|-------------------------------------------------------------------|-----------------|-------------------|-------------|--------------------|
| Ø                               | •                    | « 📄                           | ~                | 😣 😪   🚔 🎁 📸   🏝 🖞                                                 | ) 🞝 🗘 I 🗮 🗖 I 🕝 | <b>!!</b>         |             |                    |
| Valuated Sa                     | les Ord              | ler and P                     | Proj             | ject Stock                                                        |                 |                   |             |                    |
|                                 |                      |                               |                  |                                                                   |                 |                   |             |                    |
| IA A > N G                      | 1 <b>1</b> 7         | 🖓 🛯 🔁                         | i                | 🔉 📔 Display Material 🛛 🚇                                          | •               |                   |             |                    |
| H 4 > H G                       |                      | 7 🛛 🔁                         | <b>i</b>         | 🔊 🔁 Display Material                                              | ,               |                   |             | _                  |
| Material                        | ValA                 | Val. Type                     | i                | Se Display Material (*),<br>WBS Element                           | Total Stock     | BUn               | Total Value | Crcy               |
| I4 4 ▶ ▶I G Material 1000000007 | ValA<br>3100         | Val. Type                     | i<br>s           | Display Material      WBS Element  AUTR/13.01.01                  | Total Stock     | BUn<br>NOS        | Total Value | Crcy               |
| Material                        | ValA<br>3100<br>2700 | Val. Type<br>TR-NEW<br>TR-NEW | i<br>s<br>Q<br>Q | Display Material<br>WBS Element<br>AUTR/13.01.01<br>CGSS/09.03.01 | Total Stock     | BUn<br>NOS<br>NOS | Total Value | Crcy<br>INR<br>INR |

| Step | Action   |             |
|------|----------|-------------|
| (1)  | Click on | Total Value |

#### 1.1.29. Valuated Project Stock

| 🔄 List                                 | <u>E</u> dit | <u>G</u> oto | <u>S</u> etting | gs En <u>v</u> iro | onment   | S <u>y</u> stem | <u>H</u> elp |
|----------------------------------------|--------------|--------------|-----------------|--------------------|----------|-----------------|--------------|
| Ø [                                    |              |              | •               | « 🗏 I 🌔            | R 🚫      | 👷 I 🖨 🕅         | 🔞 i 🎝 🏠      |
| Valuated Sales Order and Project Stock |              |              |                 |                    |          |                 |              |
|                                        | ► H          | ۹ 🛓          | 7               | 7 🔀 🔁              | i 🔊      | 🔁 Display M     | Material 🔍   |
|                                        |              |              |                 | A                  | p Values | (Shift+F7       | )            |
| Materia                                | al           | V            | alA Va          | 1. Ty              | S WBS    | Element         | _            |
| 1000000                                | 0007         | 3            | 100 TR          | -NEW               | Q AUTE   | /13.01.01       |              |
| 100000                                 | 0010         | 2            | 700 TR          | -NEW               | Q CGSS   | /09.03.01       |              |
|                                        |              |              |                 |                    |          |                 |              |

| Step | Action                                                                   |
|------|--------------------------------------------------------------------------|
| (1)  | Click on <b>Add Up Values </b> .<br>You can also press <b>Shift+F7</b> . |

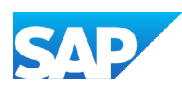

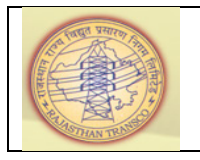

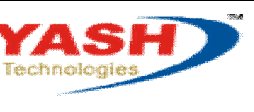

American | EU | ASSA | AUS

#### 1.1.30. Valuated Project Stock

| 🔄 List Edit <u>G</u> oto | <u>S</u> ettings En <u>v</u> ironment S <u>v</u> stem <u>H</u> elp |
|--------------------------|--------------------------------------------------------------------|
|                          | 🔽 🗶   🗶   😓 🕅 🏠 🗓 🖬                                                |
| Valuated Sales           | Order and Project Stock                                            |
| 4                        | 🛓 🐨 🔽 🏂 ዀ 🗓 👧 🔯 Display Material 🔍                                 |
|                          |                                                                    |
| Material                 | ValA val. Type 5 WB5 Element                                       |
| 100000007                | 3100 TP-NEW Q AUTR/13.01.01                                        |
| 100000010                | 2700 NEW Q CGSS/09.03.01                                           |
| 100000010                | 2700 TR-NEW Q CGS5/09.02.01                                        |
| 100000019                | 1100 TR-NEW Q CGSS/12.10.01                                        |
| 100000019                | 1100 TR-NEW  Q CGSS/12.10                                          |
| Step Action              |                                                                    |
| (1) Click on ValA (V     | Valuation Area which is <b>Circle / Plant)</b>                     |

#### 1.1.31. ValuatedProject Stock

| 🔄 Lis | t <u>E</u> dit                         | <u>G</u> oto         | <u>S</u> ettir | ngs En <u>v</u> ire | onment | S <u>y</u> stem | <u>H</u> elp  |   |
|-------|----------------------------------------|----------------------|----------------|---------------------|--------|-----------------|---------------|---|
| 0     |                                        |                      | •              | « 🗏 I (             | 2 🚫 💽  | ) 🖴 M           | 🚯   🖏 1       | 1 |
| Val   | Valuated Sales Order and Project Stock |                      |                |                     |        |                 |               |   |
| N -   | < ► ►                                  | 🤮 🚢                  | 7              | 7 E 🏂               | 🔁 🖬 ,  | െ 泡 Disp        | olay Material | ( |
|       |                                        |                      |                | S                   | tal    | (Ctrl+F1)       |               |   |
| Mate  | erial                                  |                      | ValA           | Val. Type           | WBS    | Element         |               |   |
| 100   | 0000007                                |                      | 3100           | TR-NEW              | O AUTE | R/13.01.0       | 1             |   |
| 100   | 0000010                                |                      | 2700           | TR-NEW              | 0 CGSS | 5/09.03.03      | 1             |   |
| -     |                                        |                      |                |                     |        |                 |               |   |
| Step  | Action                                 |                      |                |                     |        |                 |               |   |
| (1)   | Click on<br>You can                    | Subtota<br>also pres | I 🏂<br>ss Ctrl | I+F1.               |        |                 |               |   |

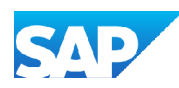

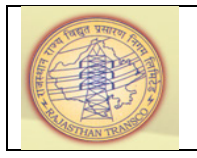

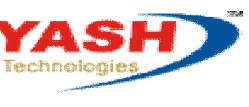

Amerikan | EU | AS6A | A685

#### 1.1.32. Valuated Project Stock

|         |     |      | ¢ 🖽 🗀 💴   | 2 | 🈼 🄄 🗓 🔉 🔯 Display Mate | erial 🖲     |     |                  |     |
|---------|-----|------|-----------|---|------------------------|-------------|-----|------------------|-----|
| Materia | 1   | ValA | Val. Type | s | WBS Element            | Total Stock | BUn | Total Value      | Cro |
| 8000000 | 451 | 3400 |           | Q | CGSS/10.19             | 18          | NOS | 292,674.83       | INF |
| 8000000 | 453 | 3400 |           | Q | CGSS/10.19             | 2           | NOS | 1,029.00         | INF |
| 8000000 | 571 | 3400 |           | Q | CGSS/10.19             | 3           | NOS | 375.00           | INR |
|         |     | 3400 |           |   |                        |             |     | 66,181,194.77    | INF |
| 2000000 | 408 | 9000 | OPM-NEW   | Q | SWHW/15.05.03          | 140         | NOS | 936,538.47       | INF |
| 2000000 | 901 | 9000 | OPM-NEW   | Q | SWHW/15.05.03          | 1           | NOS | 127,674.13       | INF |
| 2000000 | 902 | 9000 | OPM-NEW   | Q | SWHW/15.05.03          | 2           | NOS | 68,936.53        | INF |
| 2000000 | 903 | 9000 | OPM-NEW   | Q | SWHW/15.05.03          | 150         | NOS | 296,336.25       | INR |
| 2000000 | 904 | 9000 | OPM-NEW   | Q | SWHW/15.05.03          | 1           | NOS | 26,593.27        | INF |
| 2000000 | 905 | 9000 | OPM-NEW   | Q | SWHW/15.05.03          | 1           | NOS | 14,082.10        | INR |
| 2700000 | 004 | 9000 | FXF-NEW   | Q | SWHW/15.05.02          | 0           | NOS | 0.00             | INR |
| 2700000 | 007 | 9000 | FXF-NEW   | Q | SWHW/15.05.02          | 0           | NOS | 0.00             | INR |
| 2700000 | 048 | 9000 | FXF-NEW   | Q | SWHW/15.05.02          | 0           | NOS | 0.00             | INR |
| 2700000 | 049 | 9000 | FXF-NEW   | Q | SWHW/15.05.02          | 0           | NOS | 0.00             | INR |
| 2700000 | 055 | 9000 | FXF-NEW   | Q | SWHW/15.05.02          | 0           | NOS | 0.00             | INR |
| 2700000 | 095 | 9000 | FXF-NEW   | Q | SWHW/15.05.02          | 0           | NOS | 0.00             | INR |
| 2700000 | 096 | 9000 | FXF-NEW   | Q | SWHW/15.05.02          | 0           | NOS | 0.00             | INR |
| 2700000 | 097 | 9000 | FXF-NEW   | õ | SWHW/15.05.02          | 0           | NOS | 0.00             | INR |
| 2700000 | 098 | 9000 | FXF-NEW   | Q | SWHW/15.05.02          | 0           | NOS | 0.00             | INR |
| 2700000 | 099 | 9000 | FXF-NEW   | õ | SWHW/15.05.02          | 0           | NOS | 0.00             | INR |
| 2700000 | 100 | 9000 | FXF-NEW   | õ | SWHW/15.05.02          | 0           | NOS | 0.00             | INR |
| 2700000 | 101 | 9000 | FXF-NEW   | õ | SWHW/15.05.02          | 0           | NOS | 0.00             | INR |
| 2900000 | 146 | 9000 | COH-NEW   | Q | SWHW/15.02.03          | 55          | NOS | 413,689.24       | INR |
| 2900000 | 147 | 9000 | COH-NEW   | Q | SWHW/15.02.03          | 55          | NOS | 694,559.25       | INR |
|         |     | 9000 |           |   |                        |             |     | 2,578,409.24     | INR |
|         |     |      |           |   |                        |             |     | 8,826,517,300.96 | INF |

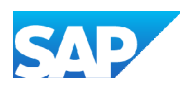

(1)

Click on **\*\***.

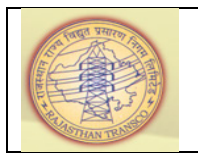

(1)

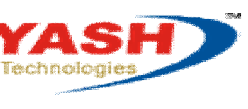

Americas | EU | ASIA | AUS

#### 1.1.33. Valuated Project Stock

| Valuated Sales Order and Project Stock         IM       Image: Second second s | <b>9</b>       | 💽 < 🖯 1 🕲 🚱 😒 🗎 🛗 🛍 🖒 1 🕄 1  | 💂 🕲 ا 🗟 🧊 ا 🕼   |                        |
|----------------------------------------------------------------------------------------------------|----------------|------------------------------|-----------------|------------------------|
| Material       Valk       Val.       Type       S       WBS Element       Total Stock       BUn       Total Value       Crcy         1100       1200       1100       142,046,681.43       11,136,336,960.50       INR       11,136,336,960.50       INR       1         1200       1400       1400       11,366,336,960.20       INR       1       1       1       1       1       1       1       1       1       1       1       1       1       1       1       1       1       1       1       1       1       1       1       1       1       1       1       1       1       1       1       1       1       1       1       1       1       1       1       1       1       1       1       1       1       1       1       1       1       1       1       1       1       1       1       1       1       1       1       1       1       1       1       1       1       1       1       1       1       1       1       1       1       1       1       1       1       1       1       1       1       1       1       1       1 <th>Valuated Sales</th> <th>Order and Project Stock</th> <th></th> <th></th>                                                                                                    | Valuated Sales | Order and Project Stock      |                 |                        |
| Material         ValA         Val. Type         S         WBS Element         Total Stock         BUn         Total Value         Crcy           1100         1200         1200         1300         142,046,681.43         INR         142,046,681.43         INR         142,046,681.43         INR         1436,336,960.50         INR         1         136,836,960.50         INR         1         1,389,868,202.16         INR         1         1,389,868,202.16         INR         1         101,791,677.75         INR         1         101,791,677.75         INR         1         101,791,677.75         INR         1         1         1         1         1         1         1         1         1         1         1         1         1         1         1         1         1         1         1         1         1         1         1         1         1         1         1         1         1         1         1         1         1         1         1         1         1         1         1         1         1         1         1         1         1         1         1         1         1         1         1         1         1         1         1 <t< th=""><th>k 🔹 🕨 א 🤮 🚢</th><th>😇 🔽 🔁 🚡 🧏 🖆 🔝 🔊 Display Mat</th><th>terial 🔍</th><th></th></t<>                                                                                                    | k 🔹 🕨 א 🤮 🚢    | 😇 🔽 🔁 🚡 🧏 🖆 🔝 🔊 Display Mat  | terial 🔍        |                        |
| Material         Valk         Valk         Valk         S WBS Element         Total Stock         BUn         Total Value         Crcy           1100         1100         567,446,371.74         INR         142,046,681.43         INR         142,046,681.43         INR         1,136,336,960.50         INR         1         1,136,336,960.50         INR         1         1,136,336,960.50         INR         1         1,138,986,820.216         INR         1         1,389,868,202.16         INR         1         1,138,960,22.9         INR         1         101,791,677.75         INR         1         1         1         1         1         1         1         1         1         1         1         1         1         1         1         1         1         1         1         1         1         1         1         1         1         1         1         1         1         1         1         1         1         1         1         1         1         1         1         1         1         1         1         1         1         1         1         1         1         1         1         1         1         1         1         1         1 <t< th=""><th></th><th></th><th></th><th></th></t<>                                                                                                    |                |                              |                 |                        |
| <ul> <li>100</li> <li>1200</li> <li>1300</li> <li>1400</li> <li>1500</li> <li>1600</li> <li>1600</li> <li>1700</li> <li>101,791,677.75</li> <li>1NR</li> </ul>                                                                                                    | Material       | ValA Val. Type S WBS Element | Total Stock BUn | Total Value Crcy       |
| * 1200<br>* 1300<br>* 1400<br>* 1600<br>* 1600<br>* 1700<br>* 101,791,677.75                                                                                                    | *              | 1100                         |                 | 567,446,371.74 INR     |
| 1300     1,136,336,960.50     INR     1       1400     27,261,351.11     INR     1       1500     1,389,868,202.16     INR     1       1600     101,791,677.75     INR                                                                                                    | *              | 1200                         |                 | 142,046,681.43 INR     |
| * 1400<br>1500<br>* 1600<br>1700<br>* 1700<br>* 101,791,677.75 INR                                                                                                    | *              | 1300                         |                 | 1,136,336,960.50 INR 1 |
| 1500     1,399,666,202.16     INR       1600     33,216,672.29     INR       1700     101,791,677.75     INR                                                                                                    | *              | 1400                         |                 | 27,261,351.11 INR      |
| * 1600<br>* 1700<br>                                                                                                    | *              | 1500                         |                 | 1,389,868,202.16 INR   |
| * 1700   101,791,677.75  INK                                                                                                    | k              | 1600                         |                 | 33,216,672.29 INR      |
|                                                                                                    | *              | 1700                         | 1               | 101,791,677.75 INR     |
|                                                                                                    |                |                              |                 |                        |
| 'top I A ation                                                                                                    |                |                              |                 |                        |

System shows us the Inventory of Material at Site of each Circle-wise / Plant-wise

### 1.1.34. Valuated Project Stock

|          |                | 🖺 🏸 🗓 🔊 🔯 Display Mate | nal 🔍       |     |                  |      |
|----------|----------------|------------------------|-------------|-----|------------------|------|
| Material | ValA Val. Type | S WBS Element          | Total Stock | BUn | Total Value      | Crcy |
|          | 1100           |                        |             |     | 567,446,371.74   | INR  |
|          | 1200           |                        |             |     | 142,046,681.43   | INR  |
|          | 1300           |                        |             |     | 1,136,336,960.50 | INR  |
|          | 1500           |                        |             |     | 1.389.868.202.16 | INR  |
|          | 1600           |                        |             |     | 33,216,672.29    | INR  |
|          | 1700           |                        |             |     | 101,791,677.75   | INR  |
|          | 1800           |                        |             |     | 539,708,516.39   | INR  |
|          | 1900           |                        |             |     | 347,119,493.74   | INR  |
|          | 2100           |                        |             |     | 47,436,069.07    | INR  |
|          | 2200           |                        |             |     | 47,958,316.75    | INR  |
|          | 2300           |                        |             |     | 110,714,635.67   | INR  |
|          | 2400           |                        |             |     | 187,492,272.47   | INR  |
|          | 2500           |                        |             |     | 204,454,183.97   | INR  |
|          | 2600           |                        |             |     | 2,192,245,364.73 | INR  |
|          | 2800           |                        |             |     | 78.019.624.45    | INR  |
|          | 2900           |                        |             |     | 711,171,003.76   | INR  |
|          | 3000           |                        |             |     | 23,071,581.42    | INR  |
|          | 3100           |                        |             |     | 6,177,895.57     | INR  |
|          | 3200           |                        |             |     | 109,460,691.95   | INR  |
|          | 3300           |                        |             |     | 108,227,224.14   | INR  |
|          | 9000           |                        |             |     | 2,578,409.24     | INR  |
|          |                |                        |             |     |                  |      |

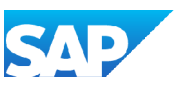

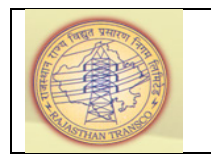

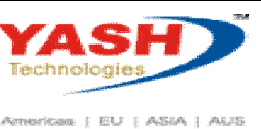

| Step | Action                                                                        |
|------|-------------------------------------------------------------------------------|
| (1)  | Here is the total Inventory of Material at Site for all the Circles / Plants. |

#### Microsoft Excel - Project Report (2) [Read-Only] 1.1.35.

| 🔟 🛃 🤊 - | (°" -  ∓             | Revenue -                        |                        |                      | Project Repo        | rt (2) [Read-Only] - Mic |
|---------|----------------------|----------------------------------|------------------------|----------------------|---------------------|--------------------------|
| File H  | lome                 | Insert Page Layout               | Formulas D             | ata Review View      | Foxit PDF           |                          |
| 📑 👗 Ci  | ut                   | Arial                            | • 10 • A A             | ≡ = ≫*               | 🚽 Wrap Text         | General                  |
| Paste   | opy *<br>ormat Paint | ter <b>B</b> <i>I</i> <u>U</u> → | - <u></u> - <u>A</u> - |                      | 🔤 Merge & Center 🔻  |                          |
| Clipboa | ard                  | ाज Font                          | Es.                    | Alignme              | ent 🖙               | Number                   |
| J14     | Ļ                    | $\bullet$ $f_x$                  |                        |                      |                     |                          |
| A       | В                    | С                                | D                      | E                    | F                   | G                        |
| 1       |                      |                                  | Project Report -       | Actual expenditure v | s MAS vs WIP        |                          |
| 2       | Plant                | Circle Description               | No. of projects        | Actual Expenditure   | MAS Value           | WIP (Actual - MAS)       |
| 3       | 1100                 | T&C Ajmer                        | 52                     | ₹ 4,56,30,33,956.00  | ₹ 56,61,95,982.00   | ₹ 3,99,68,37,974.00      |
| 4       | 1200                 | T&C Alwar                        |                        | ₹ 48,71,72,129.00    | ₹ 14,20,46,681.00   | ₹ 34,51,25,448.00        |
| 5       | 1300                 | T&C Babai                        | 4                      | ₹ 5,54,06,36,943.00  | ₹ 1,13,63,36,960.00 | ₹ 4,40,42,99,983.00      |
| 6       | 1400                 | T&C Barmer                       | 56                     | ₹ 4,23,99,922.00     | ₹ 2,72,61,351.00    | ₹ 1,51,38,571.00         |
| 7       | 1500                 | T&C Bhadala                      | 45                     | ₹ 4,04,11,58,215.00  | ₹ 1,39,04,12,481.00 | ₹ 2,65,07,45,734.00      |
| 8       | 1600                 | T&C Bharatpur                    | 59                     | ₹ 51,58,13,078.00    | ₹ 3,32,16,194.00    | ₹ 48,25,96,884.00        |
|         | - '                  |                                  |                        |                      |                     |                          |
| Sten    | Action               |                                  |                        |                      |                     |                          |

| Step | Action                                                                                                    |
|------|----------------------------------------------------------------------------------------------------|
| (1)  | No. of projects in a <b>Circle / Plant</b> will be extracted from the Transaction Code: <b>SE16N</b> as explained above. |

#### Microsoft Excel - Project Report (2) [Read-Only] 1.1.36.

| 1 | X   🗜     | 🕅 🖵 🤊 🔹 🖓 👻 🖓 🗸 Project Repo |          |                    |                  |                                                  |                     |                     |  |  |  |
|---|-----------|------------------------------|----------|--------------------|------------------|--------------------------------------------------|---------------------|---------------------|--|--|--|
|   | File      | Ho                           |          |                    |                  |                                                  |                     |                     |  |  |  |
|   | 🚔 🖌 Cut 🖌 |                              |          | Arial              | • 10 • A A       | = = >                                            | 🛱 Wrap Text         | General             |  |  |  |
|   | _         | Copy -                       |          |                    |                  |                                                  |                     |                     |  |  |  |
|   | Paste     | 🗧 🍼 Forr                     | nat Pain | ter BII U -        | 🗄 *   🥙 * 🗛 *    |                                                  | 🔤 Merge & Center ▼  |                     |  |  |  |
|   |           | Clipboard                    | i        | G Fon              | t G              | تي Alignment                                     |                     |                     |  |  |  |
| ľ |           | D2 $- f_x$ No. of projects   |          |                    |                  |                                                  |                     |                     |  |  |  |
| ľ |           | A B C                        |          | DE                 |                  | F                                                | G                   |                     |  |  |  |
|   | 1         | 1 F                          |          |                    | Project Report - | roject Report - Actual expenditure vs MAS vs WIP |                     |                     |  |  |  |
|   | 2         |                              | Plant    | Circle Description | No. of projects  | Actual Expenditure                               | MAS Value           | WIP (Actual - MAS)  |  |  |  |
|   | 3         |                              | 1100     | T&C Ajmer          | 52               | ₹ 4,56,30,33,956.00                              | ₹ 56,61,95,982.00   | ₹ 3,99,68,37,974.00 |  |  |  |
|   | 4         |                              | 1200     | T&C Alwar          | 114              | ₹ 48,71,7                                        | ₹ 14,20,46,681.00   | ₹ 34,51,25,448.00   |  |  |  |
|   | 5         |                              | 1300     | T&C Babai          | 44               | ₹ 5,54,06,30,-3.00                               | ₹ 1,13,63,36,960.00 | ₹ 4,40,42,99,983.00 |  |  |  |
|   | 6         |                              | 1400     | T&C Barmer         | 56               | ₹ 4,23,99,922.00                                 | ₹ 2,72,61,351.00    | ₹ 1,51,38,571.00    |  |  |  |
|   | 7         |                              | 1500     | T&C Bhadala        | 45               | ₹ 4,04,11,58,215.00                              | ₹ 1,39,04,12,481.00 | ₹ 2,65,07,45,734.00 |  |  |  |
|   | 8         |                              | 1600     | T&C Bharatpur      | 59               | ₹ 51,58,13,078.00                                | ₹ 3,32,16,194.00    | ₹ 48,25,96,884.00   |  |  |  |
|   |           |                              |          |                    |                  |                                                  |                     |                     |  |  |  |

| Step | Action                                                                                               |
|------|----------------------------------------------------------------------------------------------------|
| (1)  | Actual expenditure will be extracted from Transaction Code: <b>S_ALR_87013558</b> as explained above |

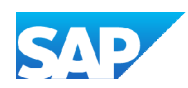

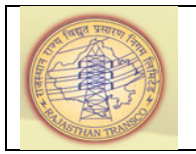

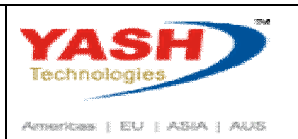

#### 1.1.37. Microsoft Excel - Project Report (2) [Read-Only]

| Image: Image: I |                                                                  |           |                      |                |                |               |                     | ort (2) [Read-Only] |                 |
|----------------------------------------------------------------------------------------------------|------------------------------------------------------------------|-----------|----------------------|----------------|----------------|---------------|---------------------|---------------------|-----------------|
| File                                                                                                    | File Home Insert Page Layout Formulas Data Review View Foxit PDF |           |                      |                |                |               |                     |                     |                 |
| Arial -                                                                                                    |                                                                  |           | - 10 - A A           | = =            | ≫∕             | 📑 Wrap Text   | General             |                     |                 |
| Paste                                                                                                    | Served a cop                                                     | nat Paint | er <b>B</b> <i>I</i> | <u>n</u> .     | 🗄 •   💩 • 🗛 •  |               |                     | 🔤 Merge & Center 👻  | ∰ • % ,         |
|                                                                                                    | Clipboard                                                        | i         | Gi .                 | Fon            | t G            | ធ Alignment ច |                     |                     | Number          |
|                                                                                                    | K22 • (* <i>f</i> *                                              |           |                      |                |                |               |                     |                     |                 |
|                                                                                                    | А                                                                | В         | (                    | 2              | D              | E             |                     | F                   | G               |
| 1                                                                                                    | 1 <u>F</u>                                                       |           |                      | Project Report | - Actual expe  | enditure v    | <u>s MAS vs WIP</u> |                     |                 |
| 2                                                                                                    |                                                                  | Plant     | Circle Des           | cription       | No. of project | s Actual Expe | enditure            | MAS Value           | WIP (Actual - M |
| 3                                                                                                    |                                                                  | 1100      | T&C Ajmer            |                | 5              | 2 ₹4,56,30,3  | 33,956.00           | ₹ 56,61,35,982.00   | ₹ 3,99,68,37,9  |
| 4                                                                                                    |                                                                  | 1200      | T&C Alwar            |                | 11             | 4 ₹ 48,71,2   | 72,129.00           | ₹ 14,20,46 1,00     | ₹ 34,51,25,44   |
| 5                                                                                                    |                                                                  | 1300      | T&C Babai            |                | 4              | 4 ₹ 5,54,06,3 | 36,943.00           | ₹ 1,13,63,36,50.00  | ₹ 4,40,42,99,9  |
| 6                                                                                                    |                                                                  | 1400      | T&C Barme            | er             | 5              | 6 ₹ 4,23,     | 99,922.00           | ₹ 2,72,61,351.00    | ₹ 1,51,38,5     |
| 7                                                                                                    |                                                                  | 1500      | T&C Bhada            | ila            | 4              | 5 ₹4,04,11,   | 58,215.00           | ₹ 1,39,04,12,481.00 | ₹ 2,65,07,45,7  |
| 0                                                                                                    |                                                                  | 4000      |                      |                |                | A = F1 FA     | 12 020 00           | = 0 00 40 404 00    | = 10 05 00 O    |

| Step | Action                                                                                               |
|------|----------------------------------------------------------------------------------------------------|
| (1)  | MAS (Material at Site) Value will be extracted from Transaction Code: <b>MBBS</b> as explained above |

#### 1.1.38. Microsoft Excel - Project Report (2) [Read-Only]

| X |                                                 | <b>-</b> ) - ( | ≝ ×  ∓ | region Railly Producer |                         | Project Report (2) [Read-Only] - Microsoft Excel |                     |                     |                |  |
|---|-------------------------------------------------|----------------|--------|------------------------|-------------------------|--------------------------------------------------|---------------------|---------------------|----------------|--|
|   | File                                            | Ho             | me     | Insert Page Layout     | Formulas D              | Data Review View Foxit PDF                       |                     |                     |                |  |
|   | Arial  Copy                                     |                |        | Arial -                |                         | <b>≡</b> ≡ ≫, •                                  | 📑 Wrap Text         | General 🔻           |                |  |
| P | Paste<br>▼   ▼ Format Painter B I U ▼ Font Font |                |        |                        | * <u>*</u> * <u>A</u> * | Alignme                                          | tent G              | Number ⊑            | Formatting * a |  |
|   | F2 👻 f MAS Val                                  |                |        |                        |                         |                                                  |                     | 1                   |                |  |
| 1 | 1                                               | Α              | В      | С                      | D                       | E                                                | F                   | G                   | Н              |  |
| 1 |                                                 |                |        |                        | Project Report          | Report - Actual expenditure vs MAS vs WIP        |                     |                     |                |  |
| 2 |                                                 |                | Plant  | Circle Description     | No. of projects         | Actual Expenditure                               | MAS Value           | WIP (Actual - MAS)  |                |  |
| 3 |                                                 |                | 1100   | T&C Ajmer              | 52                      | ₹ 4,56,30,33,956.00                              | ₹ 56,61,95,982.00   | ₹ 3,99,68,37,974.00 |                |  |
| 4 |                                                 |                | 1200   | T&C Alwar              | 114                     | ₹ 48,71,72,129.00                                | ₹ 14,20,46,681.00   | ₹ 34,51,2 18.00     |                |  |
| 5 |                                                 |                | 1300   | T&C Babai              | 44                      | ₹ 5,54,06,36,943.00                              | ₹ 1,13,63,36,960.00 | ₹ 4,40,42,99,503.00 |                |  |
| 6 |                                                 |                | 1400   | T&C Barmer             | 56                      | ₹ 4,23,99,922.00                                 | ₹ 2,72,61,351.00    | ₹ 1,51,38,571.00    |                |  |
| 7 |                                                 |                | 1500   | T&C Bhadala            | 45                      | ₹ 4,04,11,58,215.00                              | ₹ 1,39,04,12,481.00 | ₹ 2,65,07,45,734.00 |                |  |
| 0 |                                                 |                | 4000   | TAO DI LI              |                         | # F1 F0 10 070 00                                | = 0.00 40 404 00    | = 10 05 00 001 00   |                |  |

| Step | Action                                                 |  |  |
|------|--------------------------------------------------------|--|--|
| (1)  | Work in Process (WIP) = Actual Expenditure – MAS Value |  |  |

As per the above process steps, we can derive the number of projects in a Circle / Plant, actual expenditure for a project / for all the projects each Circle-wise / Plant-wise, Inventory of Material at Site each Circle-wise / Plant-wise, Work In Process for all the projects each Circle-wise / Plant-wise.

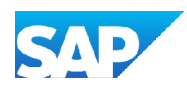